## Инитпро | ОФД

Настройка подключения к ОФД Инитпро для кассовых аппаратов ЧекВей77-Ф

https://ofd-initpro.ru

## Настройка подключения на кассовом аппарате

Настройка связи с ОФД проходит при регистрации (перерегистрации) ККТ.

- 1. Войдите в систему от имени Администратора.
- 2. Вызовите меню "Операции с ККТ (фаза жизни) => ККТ Регистрация".
- 3. В ответ на запрос введите имя пользователя (Наименование организации).
- 4. Далее введите ИНН пользователя (ИННН организации).
- 5. В ответ на следующий запрос введите адрес места расчета/
- 6. Далее введите регистрационный номер ККТ/
- 7. В ответ на следующий запрос введите ofd-initpro.ru/check-bill/
- 8. Повторите ввод ofd-initpro.ru/check-bill/ в ответ на следующий запрос
- 9. Далее необходимо ввести ИНН ОФД: 5902034504
- 10. В ответ на запрос хоста ОФД (сервера ОФД) введите kkt.ofd-initpro.ru
- 11. Далее введите порт для подключения к ОФД: 9999
- 12. В ответ на запрос включите/выключите шифрование ФН.
- 13. В ответ на окно с измененными параметрами нажмите клавишу ВВОД.
- 14. В результате выполнения операции на печать будет выведен документ "Отчет о регистрации".